# Task Manager for Windows 2008 Server

June 19, 2012

Copyright © 2012 by World Class CAD, LLC. All Rights Reserved.

### Start the Task Manager

To open the Task Manager, we can press Ctrl - Alt – Del and the desktop will turn blue and there will be five choices.

- Lock this Computer
- Switch User
- Log Off
- Change a Password
- Start Task Manager

We need to click on the Start Task Manager hyperlink to open the dialogue box. There is a Cancel button if we wish to return to the desktop. Lock this Computer Switch User Log Off Change a Password Start Task Manager

# **Application Tab**

The first tab we will see on the Windows Task Manager is the Applications Tab. All software applications that are running will be in the list. If a program is not functioning, it will state "not responding" instead of running. If we wish to stop a program, we highlight the task and push the End Task button. To switch to a different application, we select the program task and press the Switch To button.

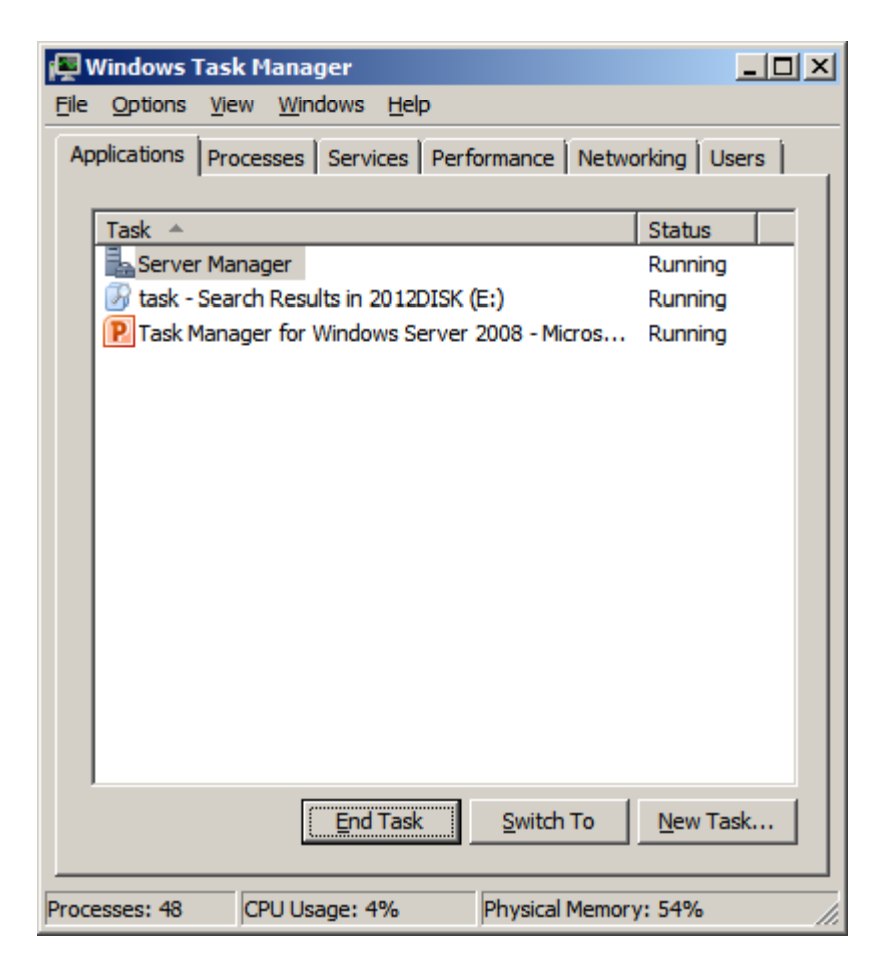

### **New Task Button**

To start a new application task, we select the New Task command button and we can type the name of the program. In our example, we will input "calc" on the Open textbox and push the OK button. The Windows Calculator will open.

| 👰 Windows Task Manager                                       |          |  |  |  |  |  |  |  |  |  |
|--------------------------------------------------------------|----------|--|--|--|--|--|--|--|--|--|
| <u>File Options View Windows Help</u>                        |          |  |  |  |  |  |  |  |  |  |
| Applications Processes Services Performance Networking Users |          |  |  |  |  |  |  |  |  |  |
|                                                              |          |  |  |  |  |  |  |  |  |  |
| Task 🔺                                                       | Status   |  |  |  |  |  |  |  |  |  |
| Calculator                                                   | Running  |  |  |  |  |  |  |  |  |  |
| Server Manager                                               | Running  |  |  |  |  |  |  |  |  |  |
| 🚱 task - Search Results in 2012DISK (E:)                     | Running  |  |  |  |  |  |  |  |  |  |
| P Task Manager for Windows Server 2008 - Micros              | Running  |  |  |  |  |  |  |  |  |  |
|                                                              |          |  |  |  |  |  |  |  |  |  |
|                                                              |          |  |  |  |  |  |  |  |  |  |
|                                                              |          |  |  |  |  |  |  |  |  |  |
|                                                              |          |  |  |  |  |  |  |  |  |  |
|                                                              |          |  |  |  |  |  |  |  |  |  |
|                                                              |          |  |  |  |  |  |  |  |  |  |
|                                                              |          |  |  |  |  |  |  |  |  |  |
|                                                              |          |  |  |  |  |  |  |  |  |  |
|                                                              |          |  |  |  |  |  |  |  |  |  |
|                                                              |          |  |  |  |  |  |  |  |  |  |
|                                                              |          |  |  |  |  |  |  |  |  |  |
| End Task Switch To                                           | New Task |  |  |  |  |  |  |  |  |  |
|                                                              |          |  |  |  |  |  |  |  |  |  |
| Processes: 40 CDI I Jeage: 3% Physical Memory: 52%           |          |  |  |  |  |  |  |  |  |  |

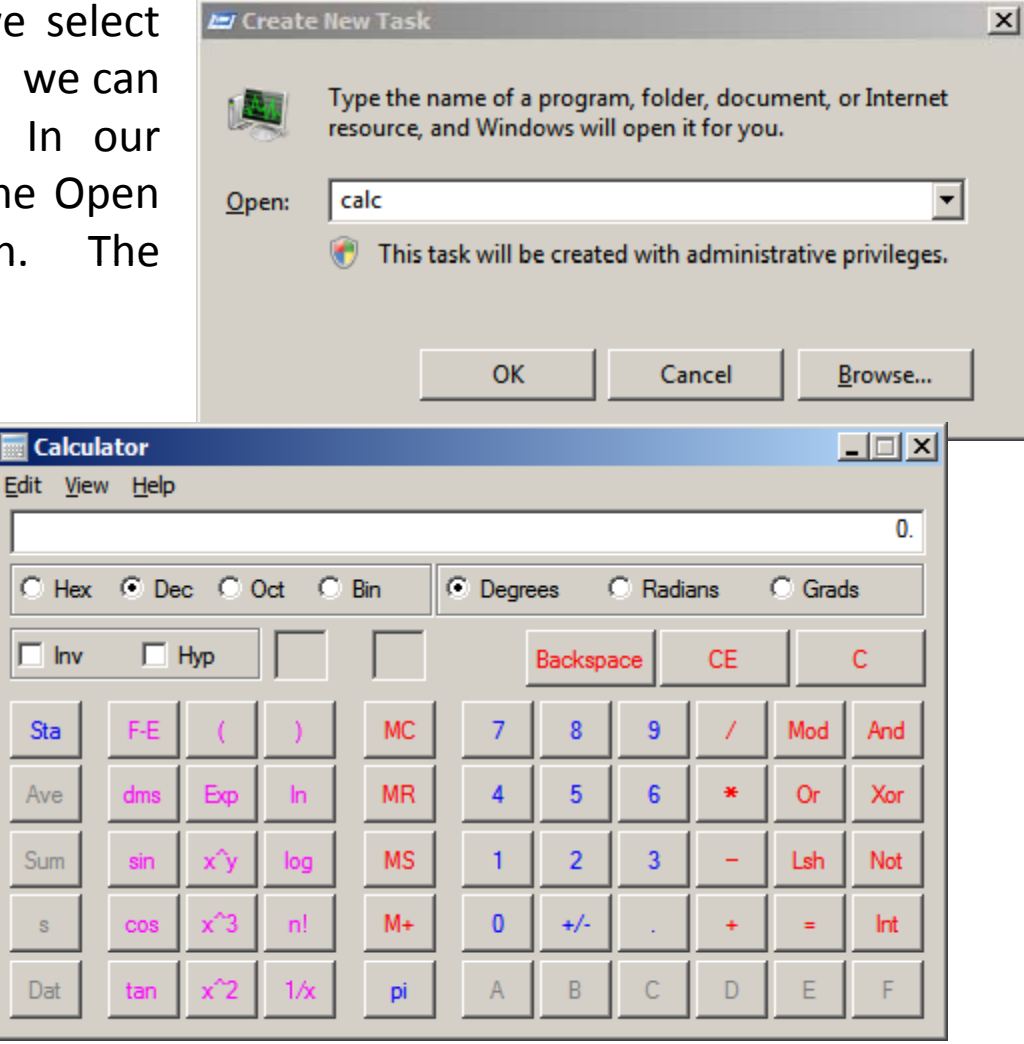

#### Processes Tab

The second tab shows a list of processes, the user running them, CPU, memory allocation and the description of the ones running. At the bottom of the window, we can see the total number of processes running, and CPU and physical memory usage by percentage. If we end a process, we choose the item and then we pick the End Process button. The process will stop immediately so we could lose the data if we did not save before stopping it.

| Ţ١                                                           | Vindows Task Mana                 | ger       |     |           | _                                    |          |  |
|--------------------------------------------------------------|-----------------------------------|-----------|-----|-----------|--------------------------------------|----------|--|
| <u>F</u> ile                                                 | Options <u>V</u> iew <u>H</u> elp | D         |     |           |                                      |          |  |
| Applications Processes Services Performance Networking Users |                                   |           |     |           |                                      |          |  |
|                                                              | Image Name                        | User Name | CPU | Me 🔻      | Description                          | <u> </u> |  |
|                                                              | mmc.exe                           | Administ  | 00  | 163,572 K | Microsoft Management Console         |          |  |
|                                                              | svchost.exe                       | SYSTEM    | 00  | 71,280 K  | Host Process for Windows Services    |          |  |
|                                                              | dns.exe                           | SYSTEM    | 00  | 44,804 K  | Domain Name System (DNS) Server      |          |  |
|                                                              | POWERPNT.EXE *32                  | Administ  | 00  | 20,844 K  | Microsoft PowerPoint                 |          |  |
|                                                              | explorer.exe                      | Administ  | 00  | 20,552 K  | Windows Explorer                     |          |  |
|                                                              | System                            | SYSTEM    | 00  | 18,340 K  | NT Kernel & System                   |          |  |
|                                                              | sass.exe                          | SYSTEM    | 00  | 15,768 K  | Local Security Authority Process     |          |  |
|                                                              | dfsrs.exe                         | SYSTEM    | 00  | 9,896 K   | Distributed File System Replication  |          |  |
|                                                              | svchost.exe                       | NETWO     | 00  | 9,388 K   | Host Process for Windows Services    |          |  |
|                                                              | svchost.exe                       | LOCAL     | 00  | 8,992 K   | Host Process for Windows Services    |          |  |
|                                                              | svchost.exe                       | LOCAL     | 00  | 8,820 K   | Host Process for Windows Services    |          |  |
|                                                              | iashost.exe                       | NETWO     | 00  | 7,972 K   | IAS Host                             |          |  |
|                                                              | SearchIndexer.exe                 | SYSTEM    | 00  | 6,988 K   | Microsoft Windows Search Indexer     |          |  |
|                                                              | SLsvc.exe                         | NETWO     | 00  | 6,916 K   | Microsoft Software Licensing Service |          |  |
|                                                              | spoolsv.exe                       | SYSTEM    | 00  | 6,556 K   | Spooler SubSystem App                | -        |  |
|                                                              | •                                 |           |     |           | <b>&gt;</b>                          |          |  |
| ☑ Show processes from all users End Process                  |                                   |           |     |           |                                      |          |  |
| rocesses: 48 CPU Usage: 2% Physical Memory: 53%              |                                   |           |     |           |                                      |          |  |

### Services Tab

Computers also are running services such as W32time. These tasks are providing functionality to the overall computer system such as keeping time with a server. We can see what services are running or stopped. We should only start or stop a service generally if we are following directions when adding or removing a program. The instructions asking for this level of management are usually written by Microsoft.

| Windows Task Manager                                         |                                                |      |               |         |              |          |  |  |
|--------------------------------------------------------------|------------------------------------------------|------|---------------|---------|--------------|----------|--|--|
| ile <u>O</u> ptions <u>V</u> iew <u>H</u> elp                |                                                |      |               |         |              |          |  |  |
| Applications Processes Services Performance Networking Users |                                                |      |               |         |              |          |  |  |
|                                                              |                                                |      |               |         |              |          |  |  |
|                                                              | Name                                           | PID  | Description   | S., 🔺 👘 | Group        | <u> </u> |  |  |
|                                                              | SamSs                                          | 584  | Security Ac   | Running |              |          |  |  |
|                                                              | NTDS                                           | 584  | Active Dire   | Running |              |          |  |  |
|                                                              | Netlogon                                       | 584  | Netlogon      | Running |              |          |  |  |
|                                                              | kdc                                            | 584  | Kerberos K    | Running |              |          |  |  |
|                                                              | PlugPlay                                       | 812  | Plug and Play | Running | DcomLaunch   |          |  |  |
|                                                              | DcomLaunch                                     | 812  | DCOM Serv     | Running | DcomLaunch   |          |  |  |
|                                                              | W32Time                                        | 392  | Windows Time  | Running | LocalService |          |  |  |
|                                                              | SstpSvc                                        | 392  | Secure Soc    | Running | LocalService |          |  |  |
|                                                              | nsi                                            | 392  | Network St    | Running | LocalService |          |  |  |
|                                                              | netprofm                                       | 392  | Network Lis   | Running | LocalService |          |  |  |
|                                                              | LanmanWor                                      | 392  | Workstation   | Running | LocalService |          |  |  |
|                                                              | FDResPub                                       | 392  | Function Di   | Running | LocalService |          |  |  |
|                                                              | EventSystem                                    | 392  | COM+Eve       | Running | LocalService |          |  |  |
|                                                              | FontCache                                      | 2408 | Windows F     | Running | LocalServic  |          |  |  |
|                                                              | Imhosts                                        | 956  | TCP/IP Net    | Running | LocalServic  |          |  |  |
|                                                              | EventLoa                                       | 956  | Windows E     | Runnina | LocalServic  | <u> </u> |  |  |
|                                                              |                                                |      |               |         |              | Services |  |  |
|                                                              |                                                |      |               |         | _            |          |  |  |
| roce                                                         | ocesses: 48 CPULIsage: 0% Physical Memory: 54% |      |               |         |              |          |  |  |

### Services Tab

We can press the Services button on the Services tab to launch the same Services window that would be opened using Computer Management and Administrative Tools.

| 🖏 Services                            |                         |                |               |                   |                  | IX    |  |
|---------------------------------------|-------------------------|----------------|---------------|-------------------|------------------|-------|--|
| <u>File Action Vi</u> ew <u>H</u> elp |                         |                |               |                   |                  |       |  |
| 🗢 🔿 📊 🙆 📴 🚺 🖬 🕨 🖉 💷 💷 🕪               |                         |                |               |                   |                  |       |  |
| Services (Local)                      | Description             | Status         | Startup Type  | Log On As         |                  |       |  |
|                                       | Active Directory Do     | AD DS Dom      | Started       | Automatic         | Local System     |       |  |
|                                       | Application Experie     | Processes      | Started       | Automatic         | Local System     |       |  |
|                                       | Application Informa     | Facilitates    |               | Manual            | Local System     |       |  |
|                                       | Application Layer G     | Provides s     | Started       | Manual            | Local Service    |       |  |
|                                       | Application Manage      | Processes i    |               | Manual            | Local System     |       |  |
|                                       | 🔍 Background Intellig   | Transfers f    | Started       | Automatic (D      | Local System     |       |  |
|                                       | 🔍 Base Filtering Engine | The Base F     | Started       | Automatic         | Local Service    |       |  |
|                                       | 🔍 Certificate Propaga   | Propagate      |               | Manual            | Local System     |       |  |
|                                       | 🔍 CNG Key Isolation     | The CNG k      |               | Manual            | Local System     |       |  |
|                                       | 🔍 COM+ Event System     | Supports S     | Started       | Automatic         | Local Service    |       |  |
|                                       | COM+ System Appl        | Manages t      |               | Manual            | Local System     |       |  |
|                                       | Computer Browser        | Maintains a    |               | Disabled          | Local System     |       |  |
|                                       | Cryptographic Serv      | Provides fo    | Started       | Automatic         | Network S        |       |  |
|                                       | DCOM Server Proc        | Provides la    | Started       | Automatic         | Local System     |       |  |
|                                       | Cesktop Window M        | Provides D     | Started       | Automatic         | Local System     |       |  |
|                                       | C DFS Namespace         | Integrates     | Started       | Automatic         | Local System     |       |  |
|                                       | Contraction Contraction | Enables yo     | Started       | Automatic         | Local System     |       |  |
|                                       | Chent DHCP Client       | Registers a    | Started       | Automatic         | Local Service    |       |  |
|                                       | CHCP Server             | Performs T     |               | Disabled          | Local System     |       |  |
|                                       | Diagnostic Policy Se    | The Diagnostic | Policy Servic | e enables problem | detection, troub | lesho |  |
|                                       | Diagnostic Service      | The Diagno     |               | Manual            | Local Service    |       |  |
|                                       | Diagnostic System       | The Diagno     | Started       | Manual            | Local System     |       |  |
|                                       | 🔍 Distributed Link Tra  | Maintains li   |               | Manual            | Local System     |       |  |
|                                       | 🔍 Distributed Transac   | Coordinate     | Started       | Automatic (D      | Network S        |       |  |
|                                       | DNS Client              | The DNS Cl     | Started       | Automatic         | Network S        |       |  |
|                                       | Contract DNS Server     | Enables DN     | Started       | Automatic         | Local System     |       |  |
|                                       | Extensible Authenti     | The Extens     |               | Manual            | Local System     | •     |  |
| 7                                     | Extended Standard       |                |               |                   |                  |       |  |
|                                       |                         |                |               |                   |                  |       |  |

### **Performance Tab**

The next tab is Performance. Here we see the CPU and memory usage.

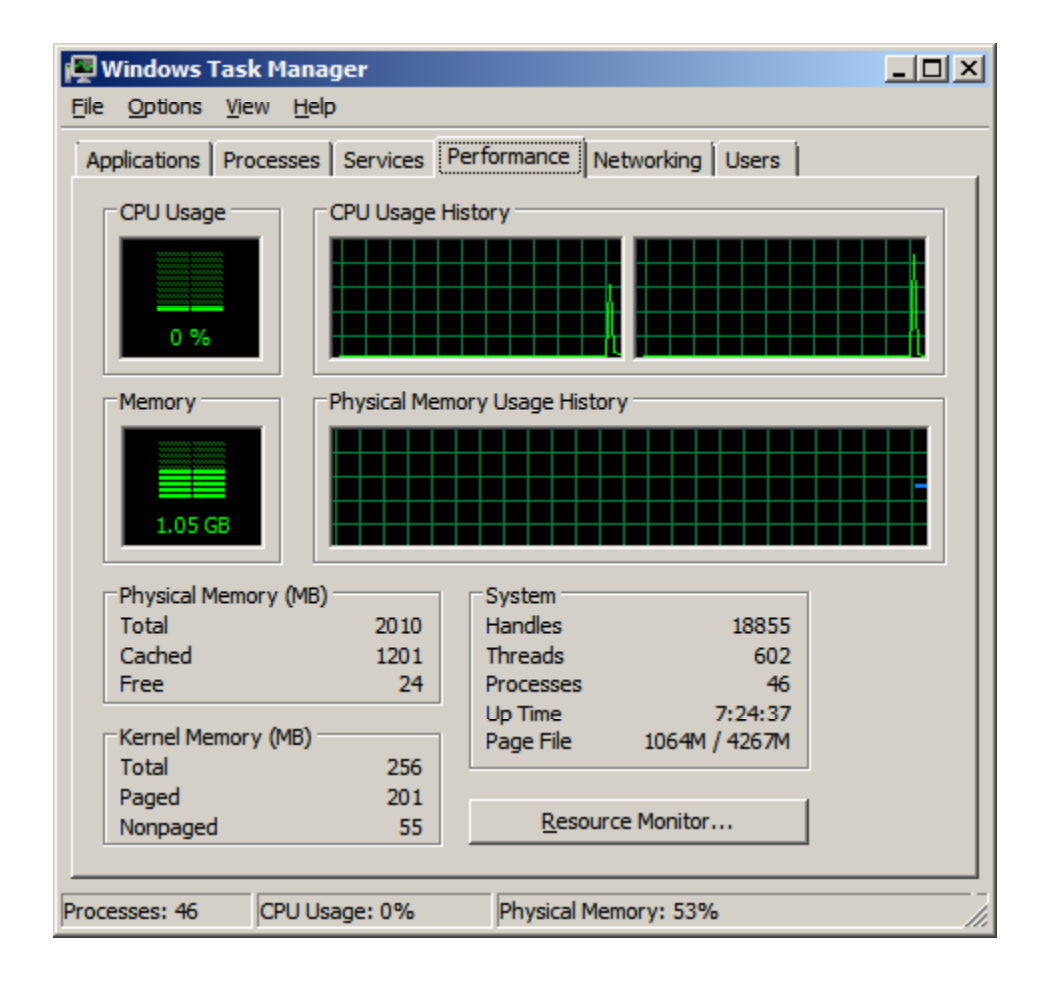

#### **Resource Monitor**

We select the Resource Monitor button and we can see the four graphs showing the CPU usage, Disk I/O, Network I/O and Memory Faults per second.

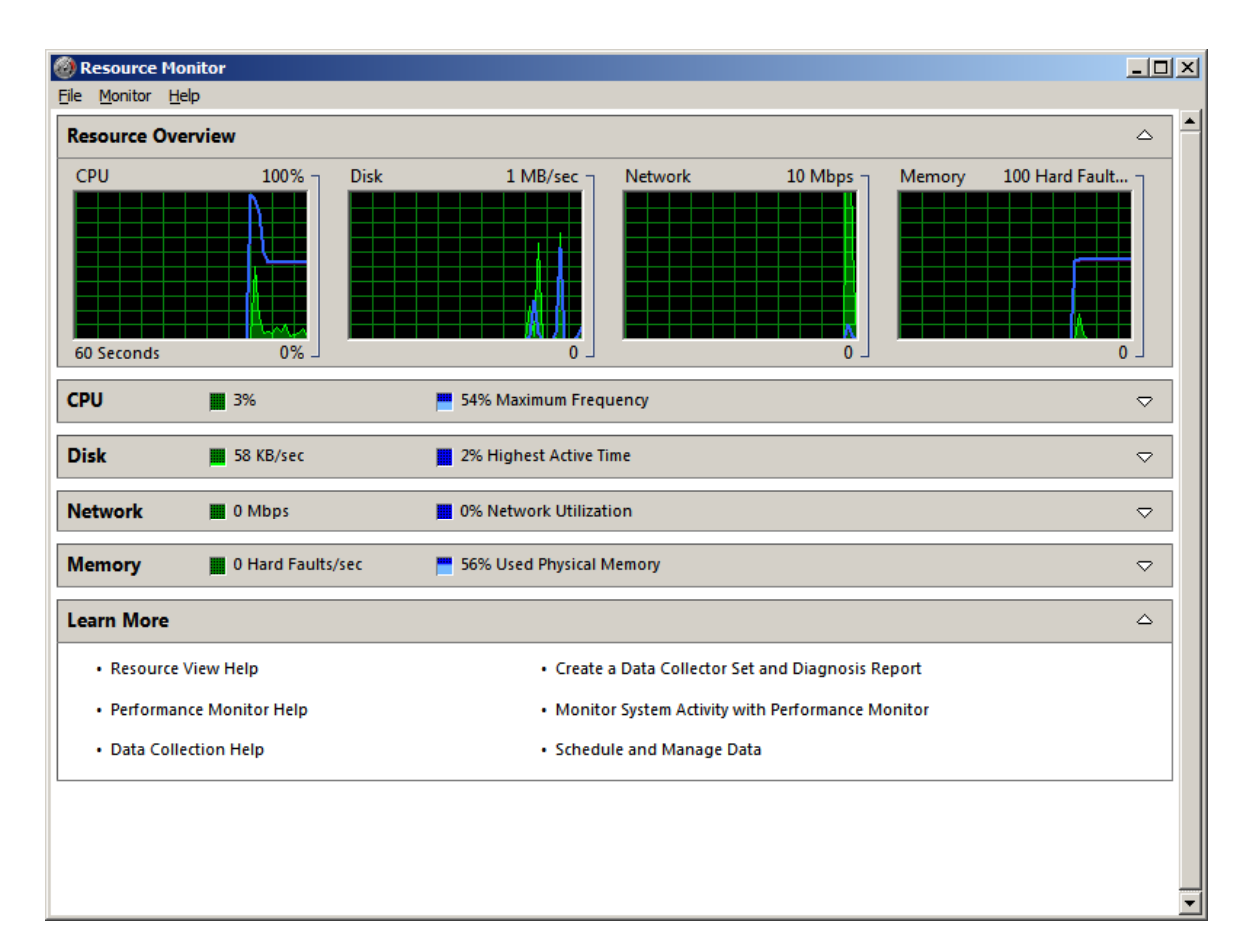

# Networking Tab

Next, we choose the Networking tab. We can see that we have a 100 Megabit per second network connection. The bump in the graph rises to about 1% of the data transfer capability.

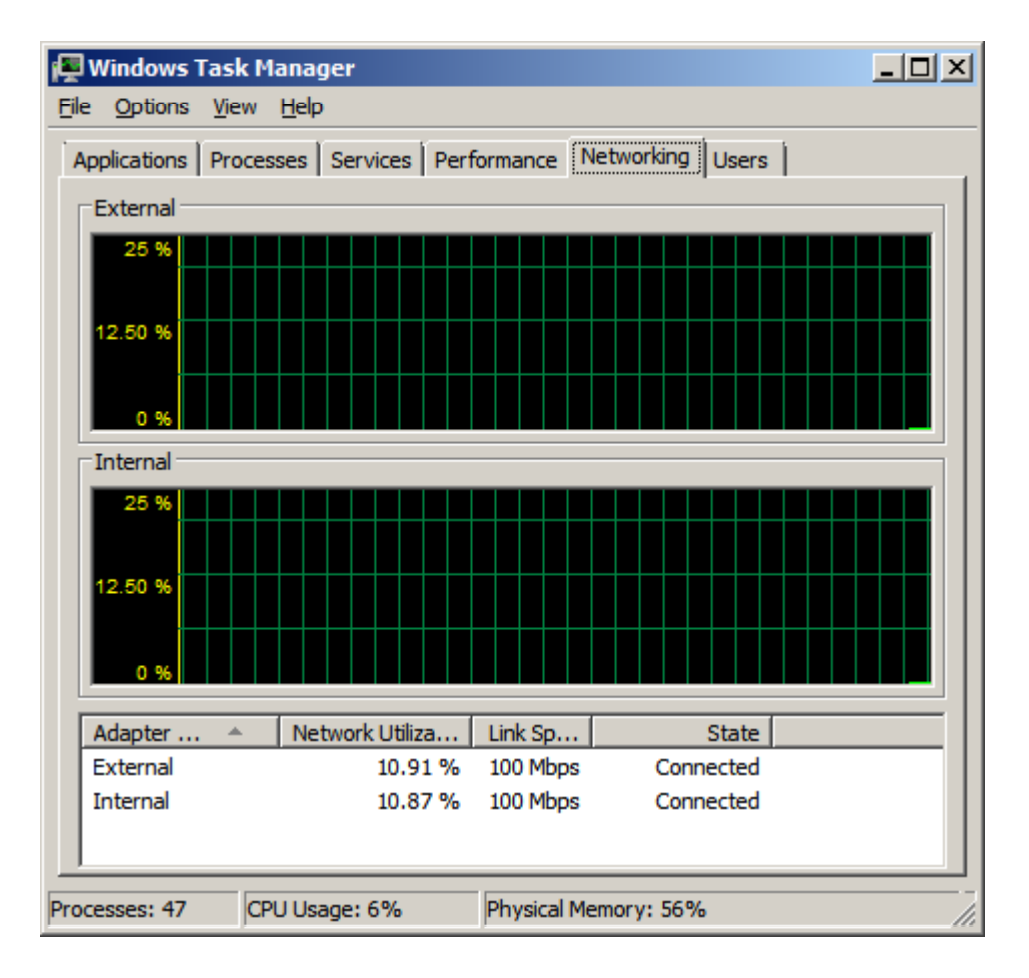

## Users Tab

The final label is designed for Users. Presently we only have one user named Administrator. The user is Active. If we highlight a user and disconnect them or log them off our system, they could lose data.

| File Options View H                                          | ager<br>elp |                     |         | <u>_ [] ×</u> |  |  |
|--------------------------------------------------------------|-------------|---------------------|---------|---------------|--|--|
| Applications Processes Services Performance Networking Users |             |                     |         |               |  |  |
| User 🔺                                                       | ID Status   | Client Name Se      | ession  |               |  |  |
|                                                              | 1 ALUVE     |                     | JIISUIC |               |  |  |
|                                                              | Discon      | nect Logoff         | Send    | Message       |  |  |
| Processes: 47 CPU U                                          | Jsage: 0%   | Physical Memory: 56 | 5%      |               |  |  |